## Divfaktoru autentifikācijas profila uzstādīšana uz Microsoft Authenticator

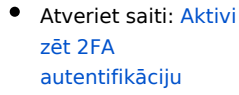

 Pierakstieties savā studējošā profilā ar savu studējošā epastu un paroli. Pēc pierakstīšanās parādīsies informācija, ka papildus informācija ir nepieciešama, lai padarītu Jūsu kontu drošāku. Spiediet uz "Next".

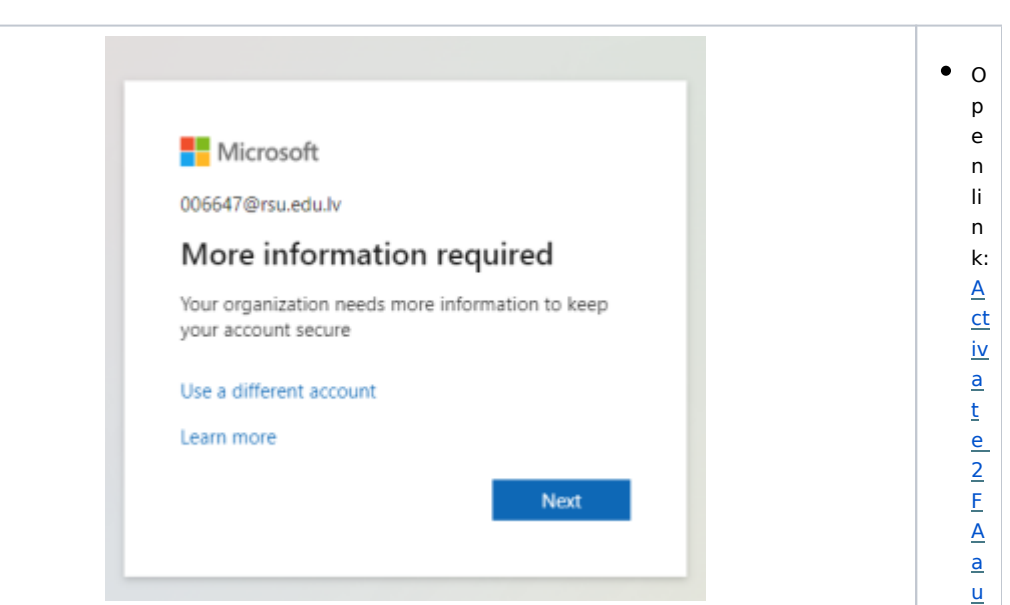

t <u>h</u> <u>e</u> <u>n</u> ti <u>C</u> <u>a</u> ti <u>on</u> • L 0 g in u si n g у 0 u r st u d е n t em ai I а n d р а

|  | s       |
|--|---------|
|  | s       |
|  | w       |
|  | 0       |
|  | r<br>d  |
|  | 0       |
|  | n       |
|  | с       |
|  | e       |
|  | У       |
|  | 0       |
|  | h       |
|  | а       |
|  | v       |
|  | e       |
|  | lo      |
|  | g       |
|  | e       |
|  | d       |
|  | in      |
|  | а       |
|  | p<br>r  |
|  | 0       |
|  | m       |
|  | р       |
|  | t       |
|  | W       |
|  | s III   |
|  | h       |
|  | о       |
|  | w       |
|  | t h     |
|  | a       |
|  | t       |
|  | it      |
|  | r       |
|  | e       |
|  | ч<br>ui |
|  | r       |
|  | e       |
|  | S       |
|  | m       |
|  | r o     |
|  | e       |
|  | in      |
|  | fo      |
|  | r       |
|  | m       |
|  | a<br>ti |
|  | 0       |
|  | n.      |
|  | CI      |

• Parādīsies informācija, ka Jums ir nepieciešams lejupielādēt Microsoft Authenticator aplikāciju savā telefonā. To varat atrast un lejupielādēt Google Play Store Android ierīcēs vai arī App Store Apple ierīcēs. Pēc tam spiediet uz "Next".

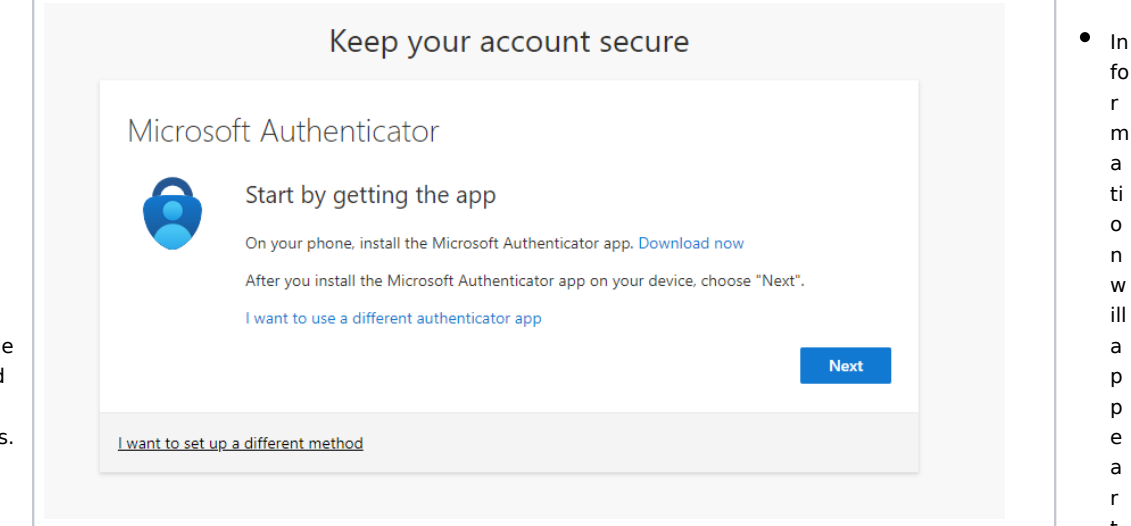

ic k 0 n п Ν е xt ۳.

fo

r

m

а

ti

0

n

w

ill

а

р

р

e

а

r t h а t У 0 u n e е d t 0 d 0 W nl 0 а d t h e М ic r 0 s of t А u t

|   | h       |
|---|---------|
|   | e       |
|   | n       |
|   | ti      |
|   | с       |
|   | а       |
|   | t       |
|   | o       |
|   | r       |
|   | а       |
|   | р       |
|   | pl      |
|   | ic      |
|   | а       |
|   | ti      |
|   | о       |
|   | n       |
|   | t       |
|   | о       |
|   | у       |
|   | 0       |
|   | u       |
|   | r       |
|   | р       |
|   | h       |
|   | о       |
|   | n       |
|   | e.      |
|   | Y       |
|   | 0       |
|   | u       |
|   | с       |
|   | a       |
|   | n       |
|   | fi      |
|   | n       |
|   | d       |
|   | а       |
|   | n       |
|   | d       |
|   | d       |
|   | 0       |
|   | w       |
|   | nl      |
|   | 0       |
|   | a       |
|   | d       |
|   | it      |
|   | 0       |
|   | n       |
|   | t .     |
|   | h       |
|   | e       |
|   | G       |
|   | 0       |
|   | 0       |
|   | yı<br>A |
|   | е<br>рі |
|   |         |
|   | v       |
| I | ,       |

|  | 5       |
|--|---------|
|  | J       |
|  | t       |
|  | 0       |
|  | Ū       |
|  | r       |
|  | e       |
|  | 0       |
|  | 0       |
|  | n       |
|  | Δ       |
|  |         |
|  | n       |
|  | d       |
|  | r       |
|  | · · .   |
|  | 01      |
|  | d       |
|  | Ь       |
|  | u       |
|  | e       |
|  | vi      |
|  | 6       |
|  | Ľ       |
|  | e       |
|  | S       |
|  | -       |
|  | U       |
|  | r       |
|  | t       |
|  | h       |
|  | n       |
|  | e       |
|  | Α       |
|  |         |
|  | p       |
|  | р       |
|  | S       |
|  |         |
|  | t       |
|  | 0       |
|  | r       |
|  |         |
|  | e       |
|  | 0       |
|  | n       |
|  |         |
|  | A       |
|  | р       |
|  | ,<br>nl |
|  | pi      |
|  | e       |
|  | d       |
|  | ~       |
|  | e       |
|  | vi      |
|  | с       |
|  | 0       |
|  | e       |
|  | s.      |
|  | Т       |
|  | h       |
|  |         |
|  | e       |
|  | n       |
|  | ~       |
|  |         |
|  | ic      |
|  | k       |
|  | -       |
|  | U       |
|  | n       |
|  | н       |
|  | N1      |
|  | N       |
|  | e       |
|  | xt      |
|  |         |
|  | •       |
|  |         |
|  |         |
|  |         |

 Ja telefona Microsoft Authenticator aplikācijā ja tiek prasīts, tad spiediet uz "atļaut paziņojumus". Pēc tam pievienojiet kontu un izvēlaties "Work or school".

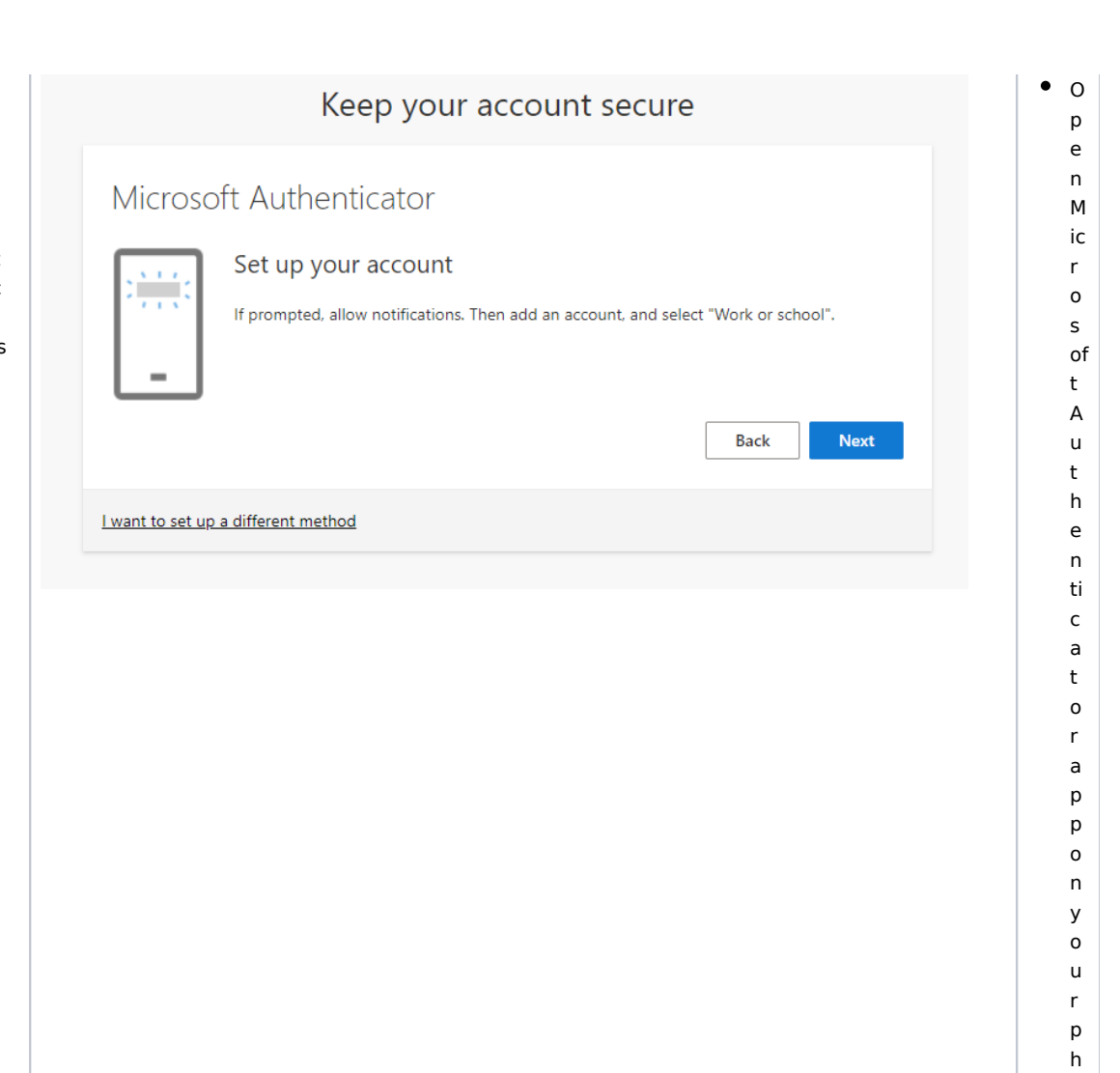

0 n e а n d if р r 0 m р t е d, al lo w n 0 ti fi с а ti 0 n

|  | S.    |
|--|-------|
|  | Т     |
|  | h     |
|  | e     |
|  | n     |
|  | а     |
|  | d     |
|  | u<br> |
|  | a     |
|  | a     |
|  | n     |
|  | d     |
|  | a     |
|  | с     |
|  | с     |
|  | 0     |
|  | u     |
|  | n     |
|  | +     |
|  | ι,    |
|  | a     |
|  | n .   |
|  | d     |
|  | S     |
|  | el    |
|  | e     |
|  | ct    |
|  |       |
|  | w     |
|  | 0     |
|  | r     |
|  | l l   |
|  | ĸ     |
|  | 0     |
|  | r     |
|  | S     |
|  | с     |
|  | h     |
|  | 0     |
|  | ol    |
|  |       |
|  | · ·   |
|  |       |

| <ul> <li>Izvēlaties noskanēt<br/>QR kodu caur<br/>Microsoft<br/>Authenticator<br/>aplikāciju telefonā</li> </ul>                                                  | Keep your account secure   Authenticator app Can the QR code This will connect your authenticator app with your account. Are you scan the QR code. This will connect your authenticator app with your account. The you scan the QR code. choose "Next". The you scan the QR code. choose "Next". The | <ul> <li>S</li> <li>a</li> <li>n</li> <li>t</li> <li>h</li> <li>e</li> <li>Q</li> <li>R</li> <li>c</li> <li>o</li> <li>d</li> <li>e</li> <li>a</li> <li>p</li> <li>n</li> </ul>                                                                                                    |
|----------------------------------------------------------------------------------------------------|----------------------------------------------------------------------------------------------------|----------------------------------------------------------------------------------------------------|
| <ul> <li>Pēc skenēšanas<br/>Jums parādīsies<br/>kods ekrānā, kuru<br/>Jums ir<br/>nepieciešams<br/>ievadīt Microsoft<br/>Authenticator<br/>aplikācijā.</li> </ul> | Keep your account secure   Microsoft Authenticator   Let's try it out   Approve the notification we're sending to your app by entering the number shown below.     G6   It want to set up a different method                                                                                                    | <ul> <li>A</li> <li>ft</li> <li>e</li> <li>r</li> <li>s</li> <li>c</li> <li>a</li> <li>n</li> <li>n</li> <li>g</li> <li>a</li> <li>c</li> <li>o</li> <li>d</li> <li>e</li> <li>w</li> <li>ill</li> <li>a</li> <li>p</li> <li>p</li> <li>e</li> <li>a</li> <li>r</li> <li>o</li> <li>n</li> <li>t</li> <li>h</li> <li>e</li> <li>s</li> <li>cr</li> </ul> |

|                                | e       |
|--------------------------------|---------|
|                                | e       |
|                                | n,      |
|                                | W       |
|                                | ni<br>c |
|                                | h       |
|                                | у       |
|                                | 0       |
|                                | u       |
|                                | n<br>A  |
|                                | e       |
|                                | d       |
|                                | t       |
|                                | 0       |
|                                | e       |
|                                | t       |
|                                | e       |
|                                | r       |
|                                | in      |
|                                | t<br>b  |
|                                | e       |
|                                | М       |
|                                | ic      |
|                                | r       |
|                                | 0       |
|                                | of      |
|                                | t       |
|                                | A       |
|                                | u       |
|                                | t<br>h  |
|                                | e       |
|                                | n       |
|                                | ti      |
|                                | с       |
|                                | a<br>t  |
|                                | 0       |
|                                | r       |
|                                | a       |
|                                | p<br>p  |
|                                | ic      |
|                                | a       |
|                                | ti      |
|                                | 0       |
|                                | n.      |
|                                |         |
| • Pēc veiksmīgas               | • A     |
| koda ievadīšanas               | ft      |
| Jums parādīsies, ka            | e       |
| paziņojums ir                  | r       |
| apsupmats.<br>Spiediet "Next". | 5       |
| -preside menter                |         |

| Keep your account se                | cure      |
|-------------------------------------|-----------|
| Microsoft Authenticator             |           |
| Notification approved               |           |
|                                     |           |
|                                     | Back Next |
| l want to set up a different method |           |
|                                     |           |
|                                     |           |
|                                     |           |
|                                     |           |
|                                     |           |
|                                     |           |
|                                     |           |
|                                     |           |
|                                     |           |
|                                     |           |
|                                     |           |
|                                     |           |
|                                     |           |
|                                     |           |
|                                     |           |
|                                     |           |
|                                     |           |

 Jūs esat veiksmīgi uzstādījis divfaktoru autentifikāciju ar Microsoft Authenticator. Spiediet "Done".

## Keep your account secure

## Success!

Great job! You have successfully set up your security info. Choose "Done" to continue signing in. **Default sign-in method:** 

Microsoft Authenticator

Done

r s s N e xt ".

• Y

0

u

h

а

v

е

s u

c c e

s sf ul ly s е t u р t w 0fa ct 0 r а u t h e n ti с а ti о n w it h М ic r 0 s of  Tagad kad mēģināsiet piekļūt kādam RSU resursam, Jums ekrānā parādīsies kods. To būs nepieciešams ievadīt telefonā, lai piekļūtu klāt RSU resursiem.

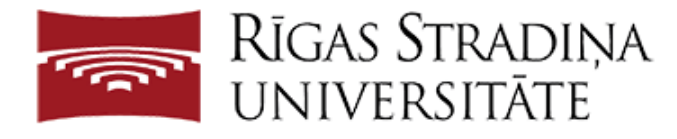

t А u t h e n ti с а t 0 r. Ρ r e s s ш D 0 n е ".

• N

0

W

,

w

h

е

n

У

0

u tr y

t

o a

c c e

s

s an R S U r e s o u r c e, a

For security reasons, we require additional information to verify your account

Open your Microsoft Authenticator app and tap the number you see below to sign in.

## 95

Use a different verification option

|  | с      |
|--|--------|
|  | o      |
|  | d      |
|  | e      |
|  | w      |
|  | ill    |
|  | 2      |
|  | a      |
|  | р      |
|  | р      |
|  | e      |
|  | a      |
|  | r      |
|  | 0      |
|  | n      |
|  | t      |
|  | h      |
|  | e      |
|  | S      |
|  | cr     |
|  | e      |
|  | e      |
|  | n,     |
|  | w      |
|  | hi     |
|  | с      |
|  | h      |
|  | v      |
|  | ,      |
|  | U U    |
|  | n      |
|  |        |
|  |        |
|  | d      |
|  | u<br>+ |
|  | ι      |
|  | 0      |
|  | e      |
|  | n      |
|  | τ      |
|  | e      |
|  | r      |
|  | 0      |
|  | n      |
|  | У      |
|  | 0      |
|  | u      |
|  | r      |
|  | р      |
|  | h      |
|  | 0      |
|  | n      |
|  | e      |
|  | t      |
|  | 0      |
|  | а      |
|  | с      |
|  | с      |
|  | e      |
|  | s      |
|  | s      |
|  | R      |
|  | S      |

|  | U  |
|--|----|
|  | r  |
|  | e  |
|  | S  |
|  | 0  |
|  | u  |
|  | rc |
|  | e  |
|  | s. |
|  |    |